## قابل توجه زبان آموزان سطوح (٤ Beginner - Advanced)

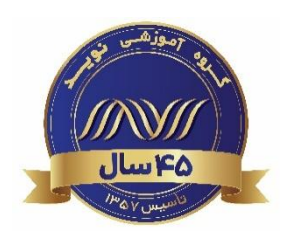

زبان آموز عزيز سلام.

تست آنلاین (Online Test) به صورت انتخاب گزینه صحیح و پر کردن جای خالی طراحی شده است.

## زمان و مراحل برگزاری آزمون:

مهلت آزمون: : طبق فایل <u>برنامه آزمون ها</u> مدت زمان آزمون: ۳۰ تا ۴<mark>۰ دقیقه</mark> برای سطوح مختلف با توجه به محتوای ازمون متفاوت می باشد.

- ۱. ورود به سامانه آزمونهای آنلاین از طریق لینک https://Lms.navidedu.ir
  - ۲. وارد کردن کد ملی در هر دو قسمت نام کاربری و گذرواژه
    - ۳. انتخاب سطح خود در میزکار (dashboard)

| یک بر روی گزینه Online Test                    | ۴. ورود به صفحه آزمون: کا                               |
|------------------------------------------------|---------------------------------------------------------|
| یک بر روی دکمه Attempt quiz now                | ۵. ورود به آزمون: کا                                    |
| یک بر روی Start-attempt و انجام آزمون تا انتها | <ol> <li>۶. تایید ورود و آغاز آزمون:</li> </ol>         |
| یک بر روی Finish-attempt در انتهای آزمون       | ۷. اعلام پایان آزمون: ۷                                 |
| یک بر روی Submit all and finish                | <ol> <li>۸. تأیید اول پایان :</li> </ol>                |
| یک بر روی Submit all and finish                | ۹. تأیید دوم پایان : ۲۰                                 |
| ردد.                                           | <ol> <li>بعداز تأیید دوم نمره آزمون ثبت می گ</li> </ol> |

پاسخنامه آزمون پس از پایان مهلت در اختیار شما قرار خواهد گرفت.

## نكات مهم:

- ۲- تمامی روند انجام و ارسال آزمون Online Test در تاریخ های اعلام شده در پنل کاربری شما در سامانه کلاس مجازی قابل مشاهده می باشد. لطفا
   قبل از ورود به آزمون، اطلاعیه ها و و دستورالعمل ها را به دقت مطالعه نمایید تا در زمان انجام آزمون با مشکل مواجه نگردید.
- ۲- تنها یک بار امکان شرکت در امتحان وجود دارد. پس از کلیک نمودن بر روی دکمه Start-attempt و ورود به آزمون، می بایست در مدت زمان ۳۰ یا ۴۰ دقیقه، فرصت ورود مجدد وجود نخواهد مدت زمان ۳۰ یا ۴۰ دقیقه، فرصت ورود مجدد وجود نخواهد داشت. بنابراین دقت نمایید در زمانی که آمادگی آزمون را دارید و از کیفیت و سرعت اینترنت خود مطمئن هستید، آزمون را انجام دهید.
  - ۳- سهم آزمون Online Test، از نمره کل شما در ترم پاییز ۱۰ درصد (معادل ۱۰ نمره) می باشد و مهلت ارسال آزمون تمدید نمی گردد.
- ۴- به منظور پیش بینی محدودیت زمانی ناشی از عدم آشنایی با سیستم و یا مشکلات فنی، توصیه می شود که هرچه سریعتر نسبت به انجام و ارسال آزمون در مهلت زمانی مشخص شده اقدام فرمایید.

واحد خدمات آموزشی نوید پارس – دیباگران